# Travel Expense Reports in Workday

This job aid provides instructions for accessing and adding out-of-pocket expenses to your travel expense report after you have logged into Workday for the first time. If you have not logged in, please refer to the job aid *Logging Into Workday for the First Time*, then come back to this job aid to access your expense report.

#### Accessing your Travel Expense Report

| <ol> <li>Once logged in, navigate<br/>to and select the Menu<br/>on the left-hand side of<br/>the home screen.</li> </ol> |       |                     | Q Search |
|----------------------------------------------------------------------------------------------------|-------|---------------------|----------|
|                                                                                                    |       | Menu                |          |
| <ol> <li>Select Apps, then Travel Self Service<br/>Menu.</li> </ol>                                                       | below | Apps Shortcuts      |          |
|                                                                                                    |       | Your Saved Order    |          |
|                                                                                                    |       | Travel Self Service | ]        |

- 3. Select your Expense Report(s) under My Expense Reports.
- 4. Select the **constant** below the Expense Report.

| Vy Expense Reports           |       |                | 6. Select Change.                           |
|------------------------------|-------|----------------|---------------------------------------------|
| Expense Report               | Trave | Actions        | Expen                                       |
| Expense Report: EXP-10000063 | Mary  | Expense Report | > Change                                    |
| Change Expens                | e Re  | port           | <ol> <li>Select OK to access you</li> </ol> |

#### Sciences ΝΛΤΙΟΝΛΙ Engineering ACADEMIES Medicine

### Adding Out-of-Pocket Expenses to Your Travel Expense Report

Please do not adjust the Fixed Meal Per Diem Expense Item, Project, Travel Code, or Additional Worktags on any of the Expense Lines. This will be done by your Travel Coordinator.

- 1. Select the **Expense Lines** tab.
- 2. Select **Add** to being adding your out-of-pocket expenses. You must each Expense Item and its support. Please do not add attachments to the Fixed meal Per Diem Expense Item.
- 3. Select the **Expense Item** box. Expense Items can be typed or selected from the dropdown -Expense Item Group. For each expense item, select Domestic (within the United States) or International. Expenses \$75 and greater require a receipt.
- 4. Typical items include Taxi, Mileage, Parking, and Subway. Airfare Expense Item Data should be the date of the flight. Expenses used loess frequently can be found under the Travel – Miscellaneous **Expense Item Group.**
- 5. The red asterisks will provide guidance on required fields. Receipts should be added as attachments to each Expense Item, not to the Attachments tab at the top of the Expense Report.
- 6. Once you have added your out-of-pocket expenses, select Submit. If you need to come back to your expense report, select Save for Later.

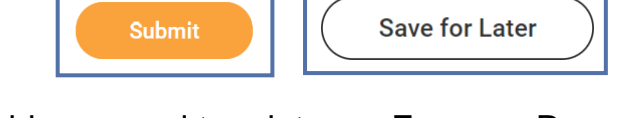

7. Should you need to print your Expense Report, follow the navigation at the top of the page.

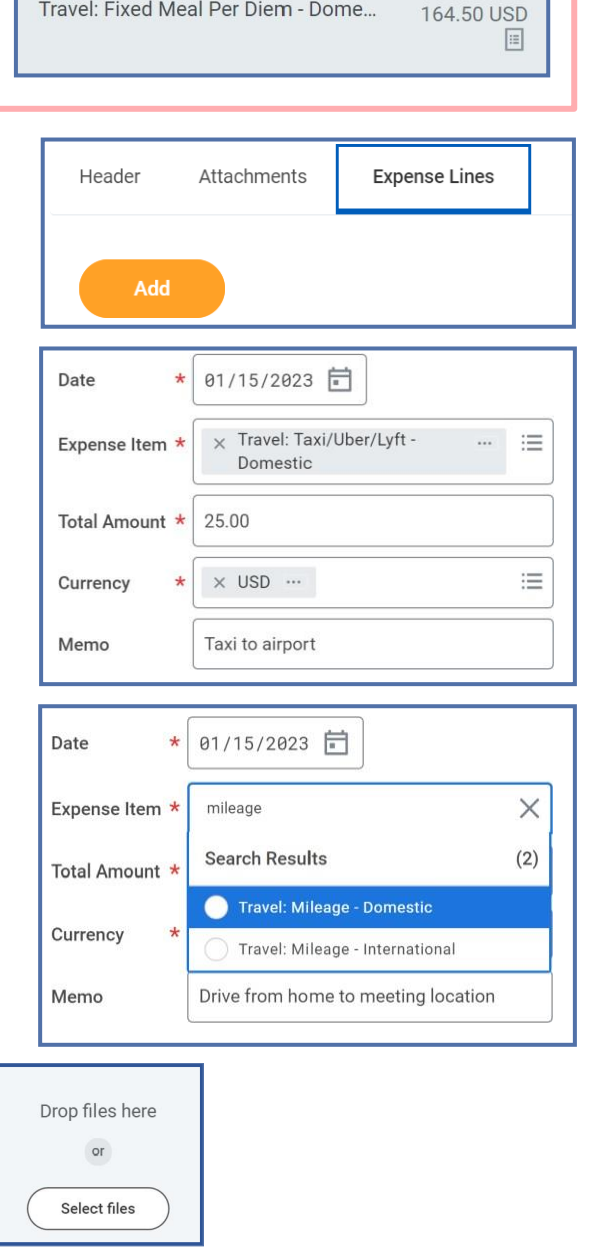

Travel: Fixed Meal Per Diem - Dome...

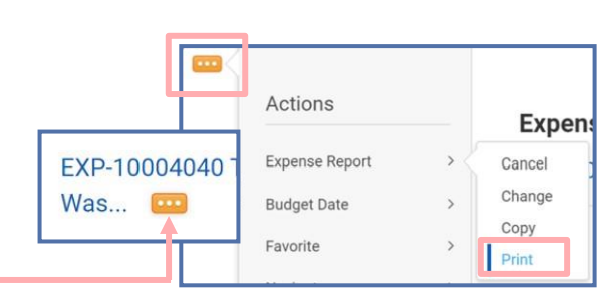

#### NATIONAL ACADEMIES Medicine

## Adding Hotel Out-of-Pocket Expenses to Your Travel Expense Report

If you are seeking reimbursement for lodging, please use this guidance to enter that expense item.

- 1. Select the **Hotel Expense Item** and enter the following:
  - Date should be the arrival date.
  - Amount the total amount of the hotel receipt.

| Expense Li               | ne                                                            |
|--------------------------|---------------------------------------------------------------|
| DOC                      | Hotel Invoice.docx<br>Uploaded by Kathleen Gregory<br>Comment |
| Upload                   | $\supset$                                                     |
| Date                     | * 05/16/2022                                                  |
| Expanse Itom             | * V Hotel Domestic                                            |
| Expense item             | · · · · · · · · · · · · · · · · · · ·                         |
| Total Amount             | * 1,192.00                                                    |
| Total Amount<br>Currency | * 1,192.00<br>* USD                                           |

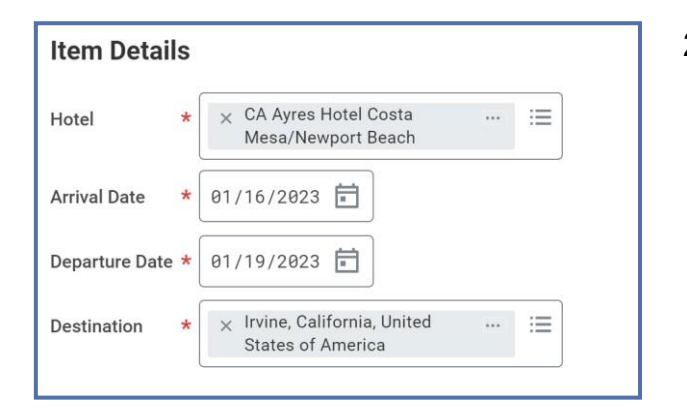

- 2. Under Item Details, add the following:
  - Hotel indicates the hotel name. If the hotel is not included in the dropdown list, please select Non-preferred Hotel and enter the name of the hotel in the Memo field below the Total Amount.
  - Dates arrival and departure dates for hotel stay.
  - **Destination** location of the hotel.
- 3. Under **Daily Expenses**, select **Edit** to include the Daily Room Rate and Daily Room Tax.
  - Enter the Daily Rate and
  - Number of Nights again.
- 4. Under Daily Room Tax
  - Enter Number of Nights and
  - Daily Rate.
- 5. Select Done.

| Edit                      | 2 items |
|---------------------------|---------|
| Travel: Daily Room Rate - | 450.00  |
| Domestic *                | USD     |
| Mon, Jan 16, 2023         |         |
| Travel: Daily Room Tax -  | 90.00   |
| Domestic                  | USD     |
| Mon, Jan 16, 2023         |         |

Note: If your daily lodging rates were different you will need to enter multiple Hotel Expense Items.